# Mintly

## Backend Setup Guide

(Single App License)

### Backend download

Get the Backend from here <u>https://content.mintsoft.org/activate.php</u>

| •          | decanyon purchase code                                                      |
|------------|-----------------------------------------------------------------------------|
| <b>Y</b> 0 | ur contacting email address                                                 |
|            | absite name where backend will be hosted (e.g.: https://pro.mintservice.ltd |
| Pa         | ckage name of your android app (e.g.: ltd.mintservice.mintreward)           |
|            | I hereby declare that the information I am providing is accurate            |

- **1)** Enter your Codecanyon purchase code to verify your purchase.
- **2)** Put your valid email address where download link will be delivered.

**3)** Enter the website name where you will run the backend. Sub-domain *(https://subdomain.yourdomain.tld)* also allowed but you cannot enter sub directory of a domain. Make sure you use SSL certificate for your website. Because starting from "Android version 9 (Pie)" SSL is mandatory.

**4)** Enter your android app package name. For more information about package name visit <a href="https://developer.android.com/studio/build/application-id">https://developer.android.com/studio/build/application-id</a>

**5)** Make sure you entered the information correctly. Information cannot be changed once you click on "Submit And Download Backend" button

#### Installation

\* Copy all the files and folders from **upload** directory to your web hosting base directory.

- \* Create a MySQL user and database.
- \* Visit your domain / subdomain for backend installation.

| ttps://mintly.mintsoft.org       | Q Search                                             |
|----------------------------------|------------------------------------------------------|
| Backend Installation             |                                                      |
| Backend name:<br>Mintly <b>4</b> | Backend URL:<br>https://mintly.mintsoft.org <b>4</b> |
|                                  | DATABASE CONFIGURATION                               |
| Database host:                   | Database port:                                       |
| localhost 🔶 3                    | 3306 🔫 4                                             |
| Database name:                   | Database user:                                       |
| my_database 🛛 🗲 5                | mysql_user < 🖌 🔓                                     |
| Database password:               |                                                      |
| dbpassword < 7                   |                                                      |
|                                  | PERMISSIONS                                          |
| Config file is writeable.        |                                                      |
| Upload folder is writeable.      | 3                                                    |
| Storage folder is writeable.     |                                                      |
|                                  | Install the backend                                  |

#### From the above screenshot:

- 1) Enter your backend name.
- 2) Enter your backend URL (usually it automatically detects).
- 3) Enter MySQL database hostname (most of the time it's either 127.0.0.1 or localhost)
- 4) Enter MySQL your database port (default port is 3306)
- 5) Enter your database name.
- 6) Enter your database username.
- 7) Enter your database user's password.
- If these shown lines are green that means you are ready to go.
  Otherwise follow those red instructions to fix them.

If everything is okay you will be able to **Install the backend**.

Now access the backend by going to: https://your-domain.tld/login

Email: admin@mintsoft.org Password: adminpass

#### That's all for the basic installation guidelines.

You can check out our up-to-date online guidelines here:

https://kb.mintsoft.org/mintly

Or for customization, queries or any other support service you can reach us by this <u>contact form</u>.